# 20.01. Vaccine Vial Monitoring (VVM)

## Configuration

There are a few configuration steps needed to use VVM (Vaccine Vial Monitoring) in your mSupply system.

### Set up vaccine vial monitor (VVM) statuses

To configure VVM status options, you need to have permission in the system to edit vaccine vial monitoring statuses. See the 23.15. Managing users page for details on how to set user permissions. You need to turn on the *View and edit vaccine vial monitor status* permission on the *Permissions (3)* tab.

You can access the vaccine vial monitor (VVM) status configuration window by choosing *Item* > *Vaccines* > *Show vaccine vial monitor status...* from the menus. This will open the VVM status window:

| ) 😑 🕘 Vac               | cine vial mo | onitor status l | ist           |
|-------------------------|--------------|-----------------|---------------|
| New Delete              |              | 🔾 Type h        | ere to search |
| Description             | Level        | Code            | Is active?    |
|                         |              |                 |               |
|                         |              |                 |               |
|                         |              |                 |               |
|                         |              |                 |               |
|                         |              |                 |               |
|                         |              |                 |               |
|                         |              |                 |               |
|                         |              |                 |               |
|                         |              |                 |               |
|                         |              |                 |               |
|                         |              |                 |               |
|                         |              |                 |               |
|                         |              |                 |               |
| Double-click an item to | edit details |                 | ОК            |

The window will show you a list of all the current vaccine vial monitor statuses that have been setup. To edit one, simply double-click on it in the list. This will open the same window as when adding a new status (see below) but populated with the status's current settings, ready for you to edit them.

#### Adding a VVM status

Click the **New** button. This window opens:

| Vaccin      | e vial monitor status |
|-------------|-----------------------|
| Description |                       |
| Code        |                       |
| Level       | 0                     |
| Is active?  |                       |
|             | Cancel OK             |

- **Description:** the name of the status and how it will be referred to throughout mSupply.
- Code: a short code used to refer to the status.
- Level: the numerical level the status belongs to.
- Is active?: checked by default. If this is checked then the status will be available for selecting in mSupply mobile.

Click on the **OK** button to save your changes or the **Cancel** button to cancel them.

#### Deleting a VVM status

You can only delete a status that you have just created. Once this list of VVM statuses has been closed, you cannot delete the status any more. If there is one that you wish to delete but can't then edit it and uncheck its **Is active** checkbox (as described above). That will effectively delete it because it will no longer be selectable in any mSupply mobile functionality (but it will mean the status is still available for historical records).

If the status you want to delete is newly created:

- 1. Select the status you want to delete by clicking on it in the list
- 2. Click on the **Delete** button
- 3. The window below will appear asking you to confirm the deletion. Click **Yes** to confirm.

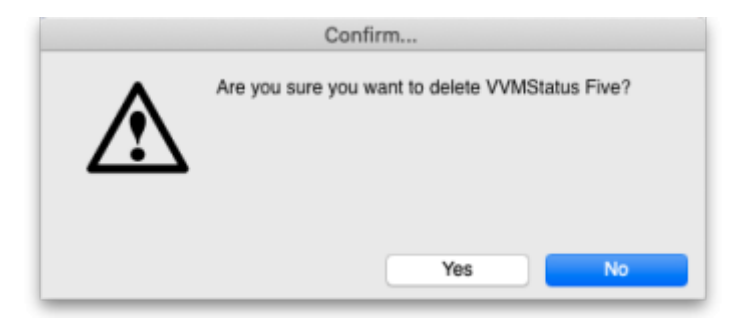

#### Tell mSupply which items are vaccines

Tell mSupply which items are vaccines by checking the **Is a vaccine** checkbox and entering the

number of doses per vial in the **Doses** field on the *General* tab of the item's details window. See the 4.01.01. Items - General tab page for details.

#### **Turn on preferences**

Finally, you need to turn on some preferences so that VVM status is exposed in the mSupply interface:

- The *Able to specify VVM status when receiving items* store preference to be able to enter the VVM status for a vaccine when it is received. See the 26.07. Virtual stores page for details.
- The Sort available batches by VVM status rather than Expiry store preference if you want the VVM status of the stock to be included when deciding what order to offer stock for selection. See the 26.07. Virtual stores page for details.

### **Using VVM status**

#### Enter the VVM status of vaccines when they are received

When the *Able to specify VVM status when receiving items* store preference is turned (see above) on you can enter the VVM status of vaccines when they are received into a store on a supplier invoice. See the 7.01. Supplier invoices page for details.

### Update the VVM status of vaccines when you check them

When you check the status of the VVM labels for a batch, you can enter the details of the current VVM status into the stock line details window.

You can get to this window two ways:

- 1. On the *Item* tab of the Navigator, click on the *Stock* icon then double-click on the line of stock you are interested in.
- 2. Search for items, double click on an item to open its details window, click on the *Stock* tab to show the item's current stock and then double-clikc on the stock line you are interested in.

Whichever way you choose, this window will open:

| Item code bcgvac10 Item name BCG Vaccine     General Ledger   Status Reference documents   Quantity according to stock   Total Quantity 2000     Available 2000     Cost price   2.3   Hold     Volume per pack   0 m3   Sell price   2.3   Location   None   Batch   ABCD1234   Quan per inner   1   Initial quantity   0   Supplier   ACME Pharma   Inners per Outer   1     Donor   None   Change donor     Note   Custom stock fields                                                                                                    | Item name BCC Vaccine     Ceneral Ledger Status Reference documents Log     Quantity according to stock   Total Quantity 2000     Cost price   2.3   Hold   Volume per pack   0 m3   Sell price   2.3   Location   None   1   Initial quantity 0     Supplie   ACME Pharma   Inners per Outer   Note   Custom stock fields                                                                                                    |                     |                                                                                                    |                                                                                                    |
|----------------------------------------------------------------------------------------------------|----------------------------------------------------------------------------------------------------|---------------------|----------------------------------------------------------------------------------------------------|----------------------------------------------------------------------------------------------------|
| General Ledger Status Reference documents Log         Quantity according to stock       Available 2000         Total Quantity 2000       Available 2000         Cost price       2.3       Hold       Volume per pack       0 m3         Sell price       2.3       Location None       Weight per pack       0 kg         Expiry date       31/08/2026       Pack size 10       Vial         Batch       ABCD1234       Quan per inner       1       Initial quantity 0         Supplier       ACME Pharma       Inners per Outer       1       Initial quantity 0         Donor       None       Change donor | General Ledger Status Reference documents Log         Quantity according to stock         Total Quantity 2000       Available 2000         Cost price       2.3       Hold       Volume per pack       0 m3         Sell price       2.3       Location None       Weight per pack       0 kg         Expiry date       31/08/2026       Pack size 10       Vial         Batch       ABCD1234       Quan per inner       1       Initial quantity 0         Supplier       ACME Pharma       Inners per Outer       1          Donor       None       Change donor            Kote | BCG Vaccine         |                                                                                                    |                                                                                                    |
| Quantity according to stock         Total Quantity 2000       Available 2000         Cost price       2.3       Hold       Volume per pack       0 m3         Sell price       2.3       Location       None       Weight per pack       0 kg         Expiry date       31/08/2026       Pack size       10       Vial         Batch       ABCD1234       Quan per inner       1       Initial quantity       0         Supplier       ACME Pharma       Inners per Outer       1            Donor       None       Change donor                                                                                | Quantity according to stock         Total Quantity 2000         Available 2000         Cost price       Q.3       Hold       Volume per pack       0 m3         Sell price       Q.3       Location None       Volume per pack       0 m3         Expiry date 31/08/2026       Pack size 10       Vial         Batch       ABCD1234       Quan per inner       1       Initial quantity 0         Supplier       ACME Pharma       Inners per Outer       1         Donor       Note         Custom stock fields                                                                   | neral Ledger Status | Reference documents                                                                                                  | Log                                                                                                    |
| Total Quantity 2000       Available 2000         Cost price       2.3       Hold       Volume per pack       0 m3         Sell price       2.3       Location       None       Weight per pack       0 kg         Expiry date       31/08/2026       Pack size       10       Vial         Batch       ABCD1234       Quan per inner       1       Initial quantity       0         Supplier       ACME Pharma       Inners per Outer       1           Donor       None       Change donor                                                                                                    | Total Quantity 2000       Available 2000         Cost price       2.3       Hold       Volume per pack       0 m3         Sell price       2.3       Location None       Weight per pack       0 kg         Expiry date       31/08/2026       Pack size       10       Vial         Batch       ABCD1234       Quan per inner       1       Initial quantity       0         Supplier       ACME Pharma       Inners per Outer       1           Donor       None       Change donor                                                                                              |                     |                                                                                                    |                                                                                                    |
| Cost price       2.3       Hold       Volume per pack       0 m3         Sell price       2.3       Location       None       Weight per pack       0 kg         Expiry date       31/08/2026       Pack size       10       Vial         Batch       ABCD1234       Quan per inner       1       Initial quantity       0         Supplier       ACME Pharma       Inners per Outer       1       Initial quantity       0         Donor       None       Change donor                                                                                                    | Cost price       2.3       Hold       Volume per pack       0 m3         Sell price       2.3       Location       None       Weight per pack       0 kg         Expiry date       31/08/2026       Pack size       10       Vial         Batch       ABCD1234       Quan per inner       1       Initial quantity       0         Supplier       ACME Pharma       Inners per Outer       1       1         Donor       None       Change donor                                                                                                    |                     |                                                                                                    | Available 2000                                                                                                    |
| Sell price       2.3       Location       None       Weight per pack       0       kg         Expiry date       31/08/2026       Pack size       10       Vial         Batch       ABCD1234       Quan per inner       1       Initial quantity       0         Supplier       ACME Pharma       Inners per Outer       1       Initial quantity       0         Donor       None       Change donor       Custom stock fields       Custom stock fields       Custom stock fields                                                                                                    | Sell price       2.3       Location       None       Weight per pack       0 kg         Expiry date       31/08/2026       Pack size       10       Vial         Batch       ABCD1234       Quan per inner       1       Initial quantity       0         Supplier       ACME Pharma       Inners per Outer       1       Initial quantity       0         Donor       None       Change donor       Change donor       Initial quantity       0         Custom stock fields       Initial quantity       Initial quantity       Initial quantity       Initial quantity           | Hold                |                                                                                                    | Volume ner nack 0 m                                                                                                    |
| Data price     Location     None     Using       Expiry date     31/08/2026     Pack size     10     Vial       Batch     ABCD1234     Quan per inner     1     Initial quantity     0       Supplier     ACME Pharma     Inners per Outer     1     1       Donor     None     Change donor       Note                                                                                                    | Supplier     Supplier     Supplier     Supplier     None     Change donor       Note     Change donor     Custom stock fields                                                                                                    | Lacation            | Nana                                                                                                    | Weight per pack                                                                                                    |
| Batch ABCD1234 Quan per inner 1 Initial quantity 0 Supplier ACME Pharma Inners per Outer 1 Donor None Change donor Note Custom stock fields                                                                                                    | Batch     ABCD1234     Quan per inner     1     Initial quantity 0       Supplier     ACME Pharma     Inners per Outer     1       Donor     None     Change donor       Note                                                                                                    | Pack size           | 10 Vial                                                                                                    | weight per pack 0 kg                                                                                                    |
| Donor     None     Change donor       Note                                                                                                    | Datch     Note     Change donor       Custom stock fields                                                                                                    | Outon per inner     | 10 1.                                                                                                    |                                                                                                    |
| Donor None Change donor Change donor Change donor Change donor                                                                                                    | Donor None Change donor Change donor Change donor Custom stock fields                                                                                                    | Inners per Outer    | 1                                                                                                    | Initial quantity 0                                                                                                    |
| Donor None Change donor Note Custom stock fields                                                                                                    | Donor None Change donor Note Custom stock fields                                                                                                    |                     |                                                                                                    |                                                                                                    |
| Note<br>Custom stock fields                                                                                                    | Note Custom stock fields                                                                                                    | Chang               | e donor                                                                                                    |                                                                                                    |
| Custom stock fields                                                                                                    | Custom stock fields                                                                                                    |                     |                                                                                                    |                                                                                                    |
| Custom stock fields                                                                                                    | Custom stock fields                                                                                                    |                     |                                                                                                    |                                                                                                    |
|                                                                                                    |                                                                                                    |                     |                                                                                                    |                                                                                                    |
|                                                                                                    |                                                                                                    |                     |                                                                                                    |                                                                                                    |
|                                                                                                    |                                                                                                    |                     |                                                                                                    |                                                                                                    |
|                                                                                                    |                                                                                                    |                     |                                                                                                    |                                                                                                    |
|                                                                                                    |                                                                                                    |                     | e BCG Vaccine<br>heral Ledger Status<br>Hold<br>Location<br>Pack size<br>Quan per inner<br>Inners per Outer<br>Chang | He BCG Vaccine Heral Ledger Status Reference documents Hold Location None Pack size 10 Vial Quan per inner 1 Inners per Outer 1 Change donor |

Click on the Status tab:

|            |          | General Ledger Status | Reference documents Log |                    |
|------------|----------|-----------------------|-------------------------|--------------------|
| +<br>New   |          |                       |                         |                    |
| Date       | Time     | VVM status            | Entered by              | Comment            |
| 12/05/2023 | 10:30:29 | Stage 1               | user 1 (pass= user1)    | Invoice number: 12 |
|            |          |                       |                         |                    |
|            |          |                       |                         |                    |
|            |          |                       |                         |                    |
|            |          |                       |                         |                    |
|            |          |                       |                         |                    |
|            |          |                       |                         |                    |
|            |          |                       |                         |                    |
|            |          |                       |                         |                    |
|            |          |                       |                         |                    |
|            |          |                       |                         |                    |
|            |          |                       |                         |                    |
|            |          |                       |                         |                    |
|            |          |                       |                         |                    |
|            |          |                       |                         |                    |
|            |          |                       |                         |                    |
|            |          |                       |                         |                    |

The table shows you the history of VVM status measurements for this stock line.

# 2025/06/28 03:05

To add a new entry, click on the **New** button and this window will open:

5/5

| /VM status log |                      |
|----------------|----------------------|
| Date:          | 12/05/2023           |
| Time:          | 11:27:02             |
| VVM status     | Please select        |
| Entered by:    | user 1 (pass= user1) |
| Comment        |                      |
|                |                      |
|                |                      |
|                | Cancel OK            |

- Date: The date of the entry. This is set to the current date and is read only you can only enter logs on the current day.
- Time: The time of the log entry. Edit as required in 24 hour format.
- VVM status: Select one of the active VVM statuses you have setup.
- Entered by: The name of the user making the entry. Read only, set to the currently logged in user.
- Comment: Enter anything that you want to remember about this reading (who took it, how it was done, anything unusual etc.).

Click on the **OK** button to save the entry and it will be displayed in the table. If the VVM status of the stock line has changed then its current VVM status will be automatically updated to match what has been entered.

Previous: 20. Cold Chain Equipment | | Next: 20.03. Cold Chain App Notifications

From: https://docs.msupply.org.nz/ - mSupply documentation wiki

Permanent link: https://docs.msupply.org.nz/cold chain equipment:configure?rev=168388959

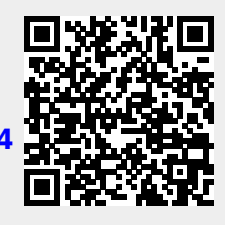

Last update: 2023/05/12 11:06